Collect your marked assignments using the Google Drive link provided by your teacher in SLS

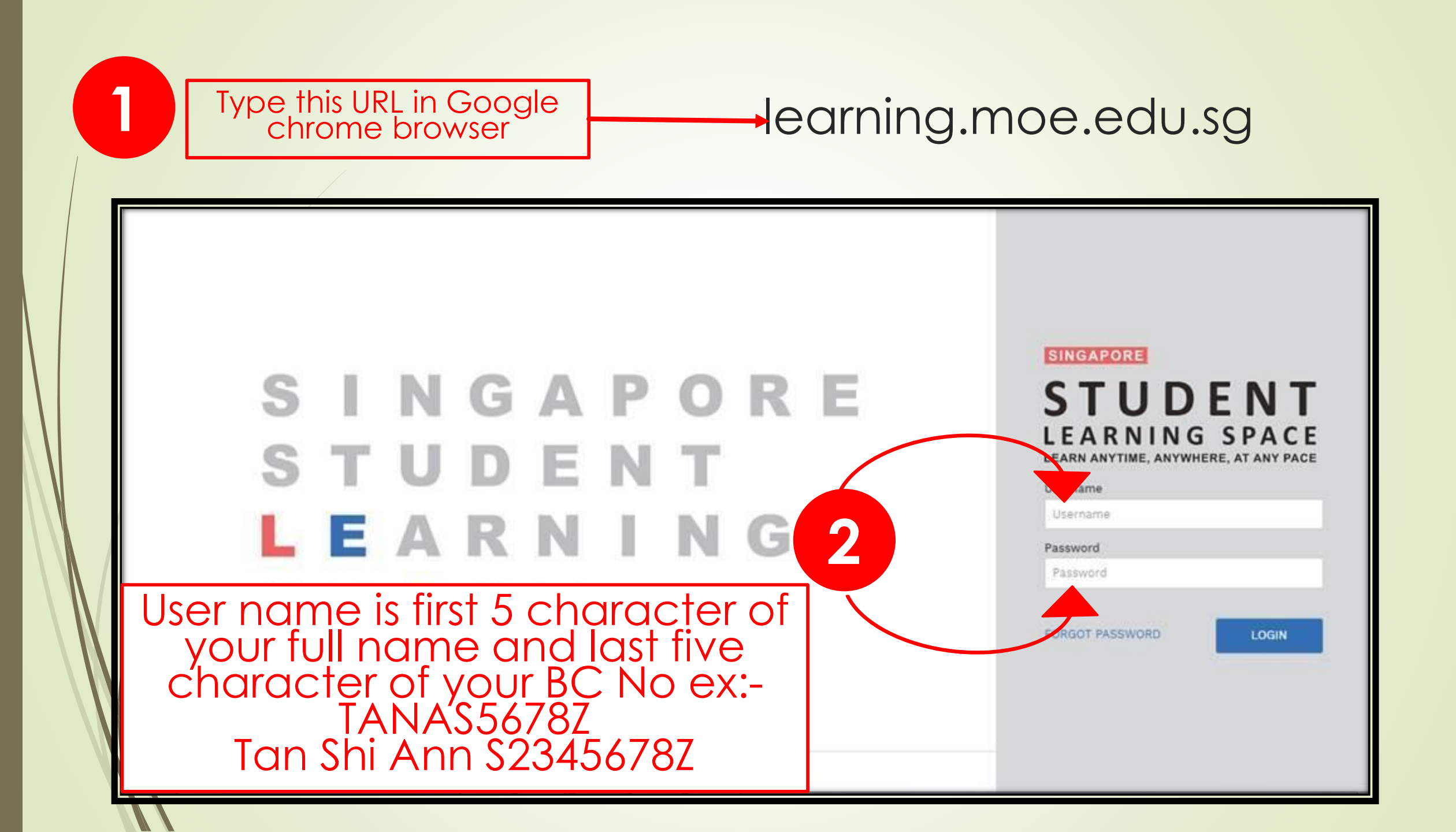

| <b>TUDENT</b><br><b>NING SPACE</b><br>WTIME ANYWHERE AT ANY PAGE<br>22 April 2020<br>Hello <b>EMMELINE KOF</b> | I <b>ERN F'DI</b> ! What is your r | main focus today?                                                                                                    | Look for the E file<br>that your teacher<br>has assigned you<br>in one of the tabs |
|----------------------------------------------------------------------------------------------------|------------------------------------|----------------------------------------------------------------------------------------------------|------------------------------------------------------------------------------------|
|                                                                                                    |                                    | Find Assignments                                                                                                    | Q                                                                                  |
| Assigned                                                                                                    | In Progress                        | Completed                                                                                                    |                                                                                    |
|                                                                                                    |                                    |                                                                                                    |                                                                                    |
| Google Classroom<br>Started on 17 Apr due on 31 Dec                                                            |                                    | Chinese E File_Ali<br>Started on 15 Apr due on 22 Apr<br>COMPLETED                                                      |                                                                                    |
| Google Classroom<br>Started on 17 Apr due on 31 Dec<br>Swivl                                                   |                                    | Chinese E File_Ali<br>Started on 15 Apr due on 22 Apr<br>COMPLETED<br>E file                                            |                                                                                    |
| Google Classroom<br>Started on 17 Apr due on 31 Dec<br>Swivl<br>Started on 16 Apr due on 31 Dec                |                                    | Chinese E File_Ali Started on 15 Apr due on 22 Apr COMPLETED E file Started on 14 Apr due on 21 Apr COMPLETED COMPLETED |                                                                                    |

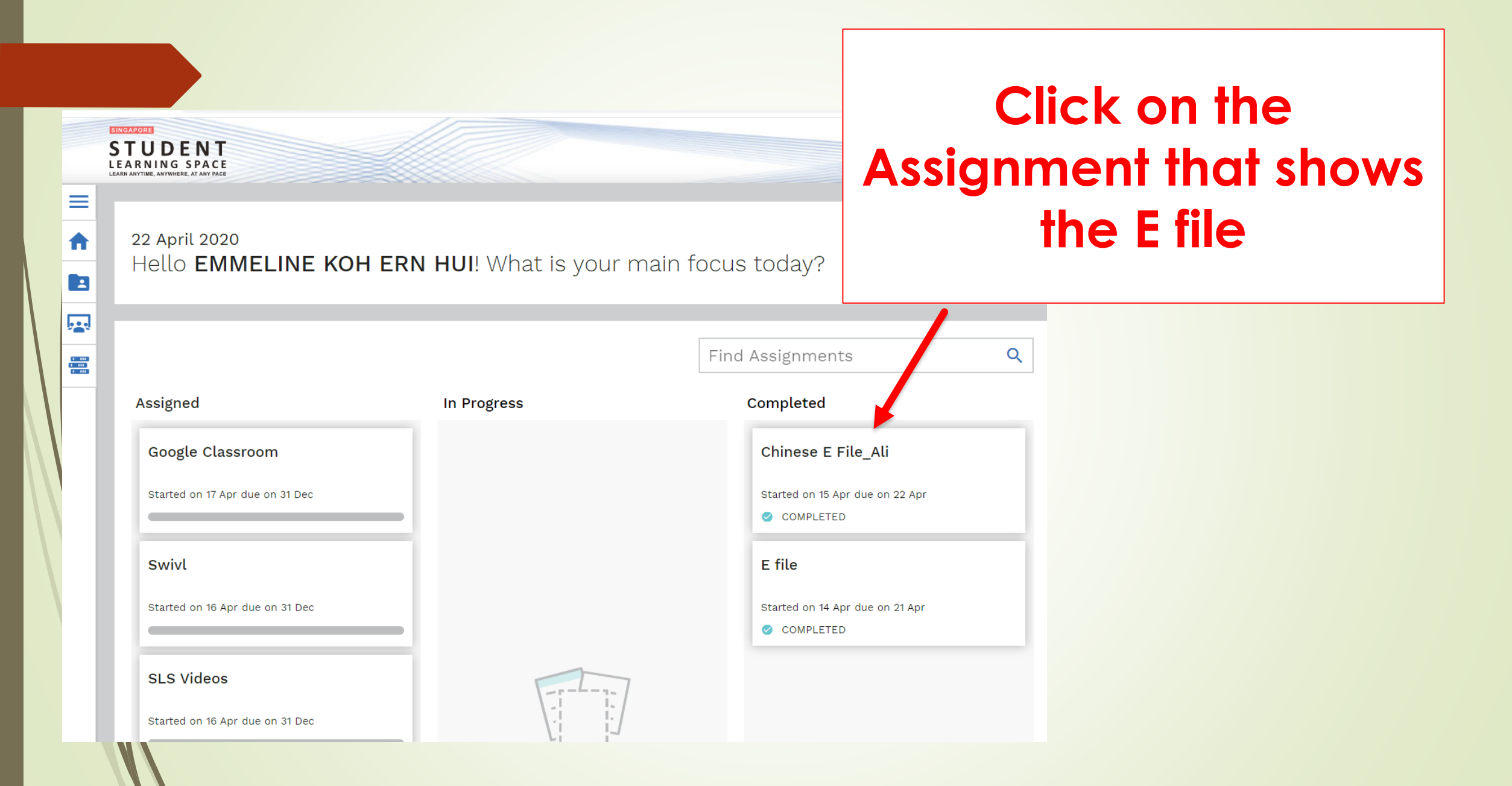

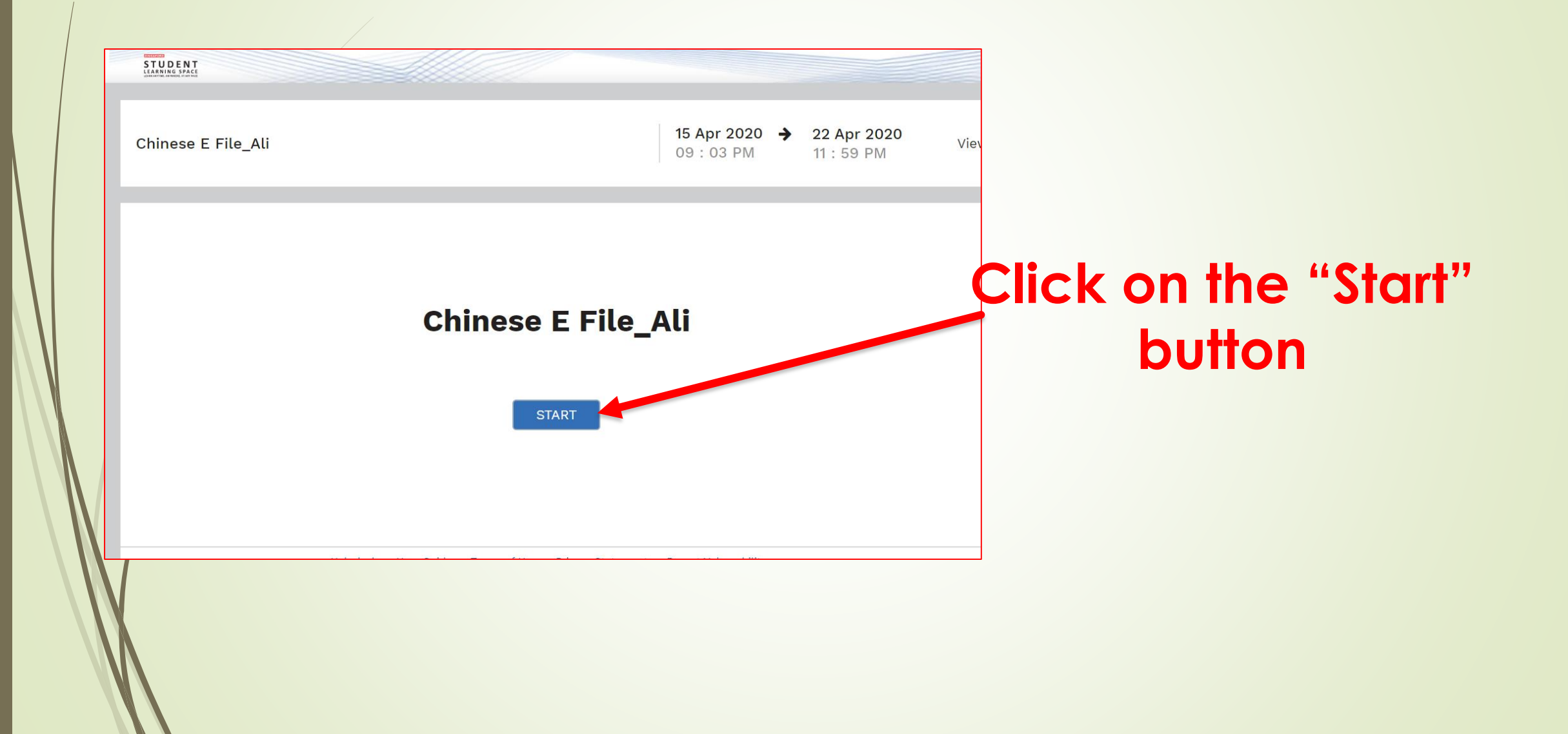

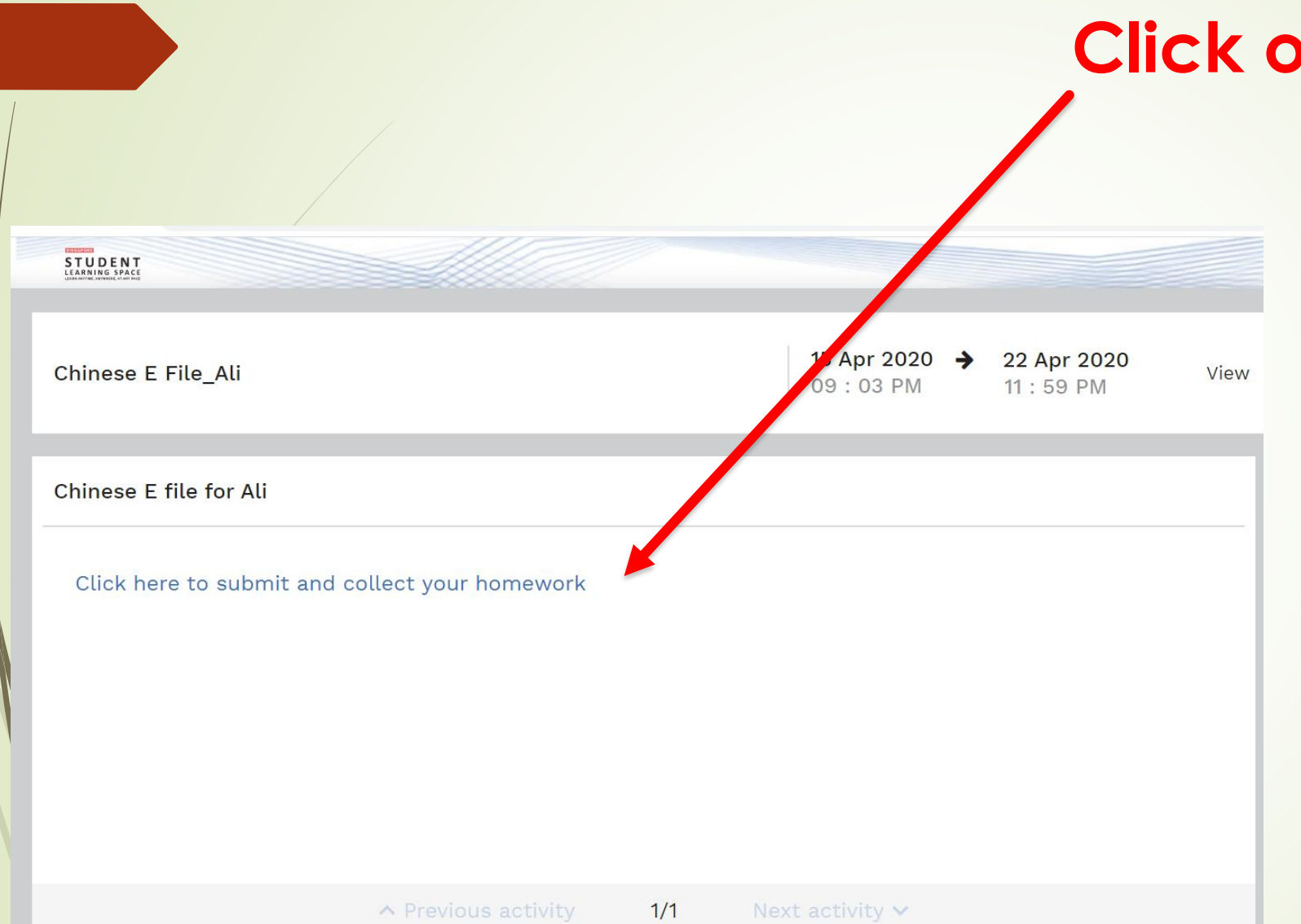

## **Click on the instruction**

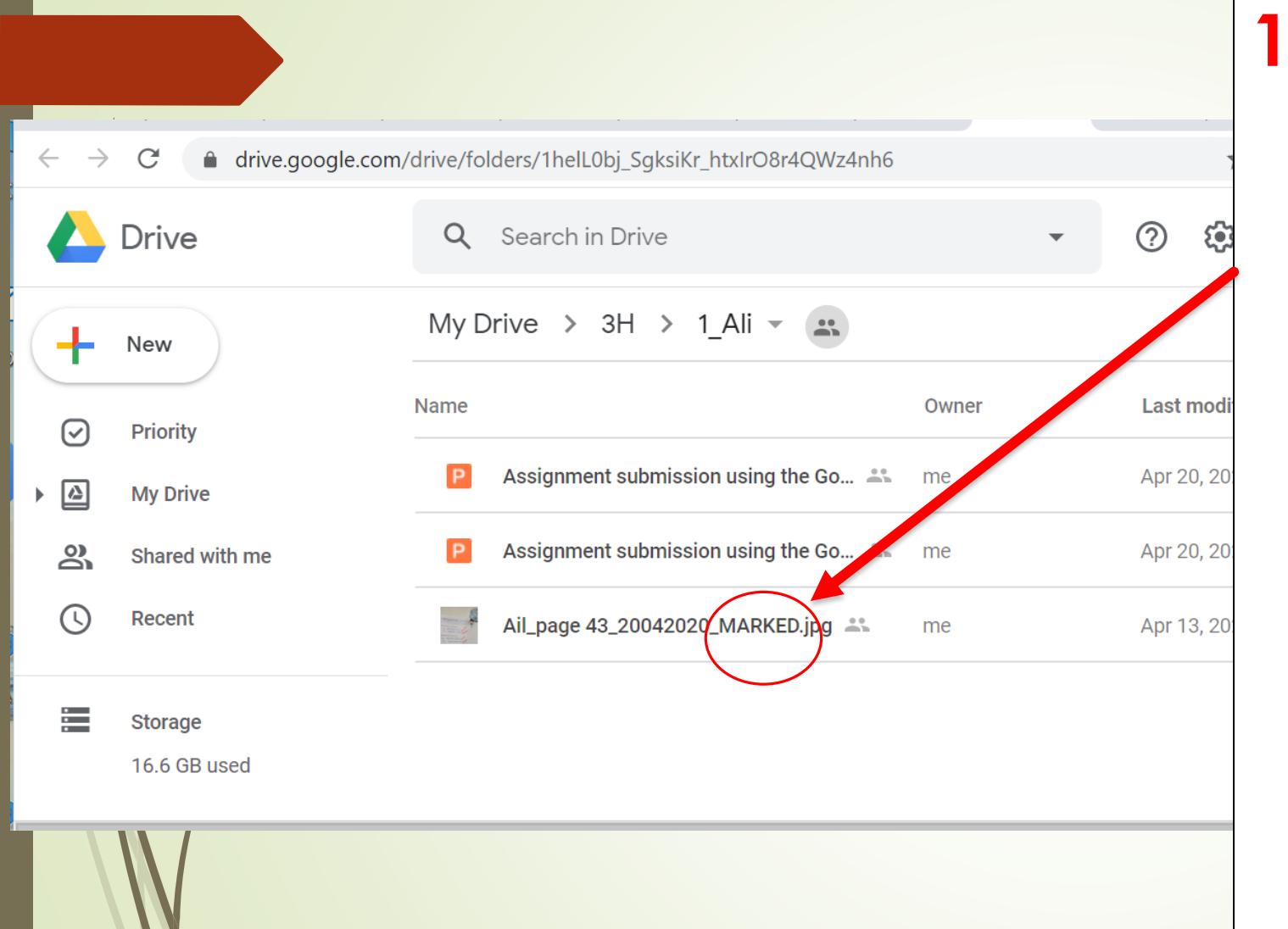

1. After your teacher has marked, he/ she will return you in the folder and indicate "marked" in the file name. 2. Double-click on the file that you want to view and check your work / read your teachers' comments.